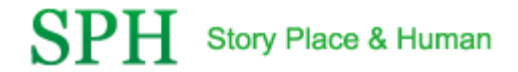

# 라이선스 리포트 추출 및 적용 가이드

2020. 01. 07

# 라이선스 리포트 추출 가이드

#### 리포트 추출을 위한 절차

### <u>순서</u>

- 1. SuperMap License Center 실행
- 2. SuperMap License Report 추출

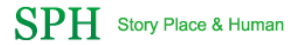

### 1. SuperMap License Center 실행

| ● ● ● ● SuperMapLicensCenter       -         ● ● ● ● ● ● ● ● ● ● ● ● ● ● ● ● ● ● ●                                                                                                    |                |                          |     |                      |                       |                       |                                       |                  |                 |                     |
|----------------------------------------------------------------------------------------------------|----------------|--------------------------|-----|----------------------|-----------------------|-----------------------|---------------------------------------|------------------|-----------------|---------------------|
| Image: Provide the sector of the sector of the sector  |                |                          |     |                      |                       |                       |                                       |                  |                 |                     |
| Image: Image: Image |                |                          |     |                      |                       |                       |                                       |                  |                 |                     |
| Image: Property and the property of the property of the proper |                |                          |     |                      |                       |                       |                                       |                  |                 |                     |
| N       N                                                                                                    | ×              | - 0                      |     |                      |                       |                       |                                       |                  | apLicenseCenter | 🛃 📕 ╤   SuperMa     |
| ▲ 2 (2+14)       ▲ 2 (2+14)       ● 2 (2+14)       ● 2 (2+14)       ● 2 (2+14)       ● 2 (2+14)       ● 2 (2+14)       ● 2 (2+14)       ● 2 (2+14)       ● 2 (2+14)       ● 2 (2+14)       ● 2 (2+14)       ● 2 (2+14)       ● 2 (2+14)       ● 2 (2+14)       ● 2 (2+14)       ● 2 (2+14)       ● 2 (2+14)       ● 2 (2+14)       ● 2 (2+14)       ● 2 (2+14)       ● 2 (2+14)       ● 2 (2+14)       ● 2 (2+14)       ● 2 (2+14)       ● 2 (2+14)       ● 2 (2+14)       ● 2 (2+14)       ● 2 (2+14)       ● 2 (2+14)       ● 2 (2+14)       ● 2 (2+14)       ● 2 (2+14)       ● 2 (2+14)       ● 2 (2+14)       ● 2 (2+14)       ● 2 (2+14)       ● 2 (2+14)       ● 2 (2+14)       ● 2 (2+14)       ● 2 (2+14)       ● 2 (2+14)       ● 2 (2+14)       ● 2 (2+14)       ● 2 (2+14)       ● 2 (2+14)       ● 2 (2+14)       ● 2 (2+14)       ● 2 (2+14)       ● 2 (2+14)       ● 2 (2+14)       ● 2 (2+14)       ● 2 (2+14)       ● 2 (2+14)       ● 2 (2+14)       ● 2 (2+14)       ● 2 (2+14)       ● 2 (2+14)       ● 2 (2+14)       ● 2 (2+14)       ● 2 (2+14)       ● 2 (2+14)       ● 2 (2+14)       ● 2 (2+14)       ● 2 (2+14)       ● 2 (2+14)       ● 2 (2+14)       ● 2 (2+14)       ● 2 (2+14)       ● 2 (2+14)       ● 2 (2+14)       ● 2 (2+14)       ● 2 (2+14)       ● 2 (2+14)       ● 2 (2+14)       ● 2 (2+14)       ● 2 (2+14)       ● 2 (2+14)<                                                                                                    | ^              |                          |     |                      |                       |                       |                                       |                  | 모기              | 월 음 공유              |
| 값 기에 복사 붙여당기 한 배로 가기 붙여당기       이동 복사 밖에 이동 사 바가 물여       사 단 만물기       여 가 반가 물여       이 문 감 가 나가 물여       이 문 감 가 나가 물 여       이 문 감 가 나가 물 여       이 문 감 가 나가 물 여       이 문 감 가 나가 나가 물 여       이 문 감 가 나가 물 여       이 문 감 가 나가 나가 물 여       이 문 감 가 나가 나 만 아 나 나 나 나 만 아       이 문 감 가 나가 나 만 아       이 문 감 가 나가 나 만 아       이 문 감 가 나 만 아       이 문 감 가 나 만 아       이 문 감 가 나 만 아       이 문 감 가 나 만 아       이 문 감 가 나 만 아       이 문 감 가 나 만 아       이 다 나 다 마 나 만 아       이 다 나 만 아 나 만 아       이 다 나 만 아 다 나 만 아       이 다 나 만 아 나 나 만 아       이 다 나 만 아 나 나 만 아       이 다 나 만 아       이 다 나 만 아 나 나 만 아       이 다 나 만 아 나 나 만 아       이 다 나 만 아 나 나 만 아       이 다 나 만 아 나 나 만 아 나 나 만 아       이 다 나 만 아 나 나 만 아 나 나 만 아 나 나 만 아 나 나 만 아       이 다 나 만 아 나 나 만 아 나 나 만 아 나 나 만 아 나 나 만 아       이 다 나 만 아 나 나 만 아 나 나 만 아 나 나 만 아 나 나 만 아 나 나 만 아 나 나                                                                                                    |                |                          |     |                      |                       | [[値새양복▼               | 🖕 🖳 🗙 📑                               |                  | ☆ 살다내기          | * 🗎 📋               |
| Link Land Link       Link Land Link       Link Land Link       Link Land Link       Link Land Link         2 Bit Link       Tok       Tok       With Link       Bit Land Link       Disclose Link         2 Bit Link       (util) * supermap > 9D > supermap-idesktop.net-9.12-37686-win64-bin-zip-eng > Tools * SuperMapLicenseCenter       > 0       SuperMapLicenseCenter       > 0       SuperMapLicenseCenter       SuperMapLicenseCenter       SuperMapLicenseCenter                                                                                                    |                |                          |     | 금 신국 한 됨<br>서태 여여 바저 | 속성 전 전 집              | ▲ 집 빠는 건설 ♥           | 이동 복사 삭제 이름                           | <br>  부여보기       | 기 🗊 바로 가기       | 르 <b>가기에</b> 복사 붙여넣 |
| Image: Section of the section of the section of t |                |                          |     | 서태                   | 971                   | 골너<br>새로 마득기          | 위지 * 위지 * 나꾸기 혐<br>그서                 | Fueri            | нс              | 고성 크리               |
| ● * ● ● * ● * ● * * Util * supermap * 90 * supermap-toeskup net-st.1.2-37/080-Wind0in-zip-eng * 100s * supermap.Ucensec.enter       > O S       Supermap.Ucensec.enter       > O S         ● 다 오 도 도       ● · · · · S       2019-04-29 오 후 파일 몰더       - · · · · · · · · · · · · · · · · · · ·                                                                                                    |                | a                        |     | 12 -i                |                       | 세포 전철기                |                                       |                  | ±               | 20-                 |
| • 다운로드       · · · · · · · · · · · · · · · · · · ·                                                                                                    | 1~4 <b>)</b> 0 | SuperMapLicenseCenter 검색 | ~ 0 | enseCenter           | oois > SuperiviapLice | /in64-bin-zip-eng > i | vpermap-idesktop.net-9.1.2-37686-w    | > aD > si        | tii > supermap  | → * ↑ « ui          |
| ● ボイカ       ● en-US       2019-04-29 오후       파일 들더         ● 사ガ       ● es-ES       2019-04-29 오후       파일 들더         □ ja-JP       2019-04-29 오후       파일 들더         □ Tools       2019-04-29 오후       파일 들더         □ Tools       2019-04-29 오후       파일 들더         □ Tools       2019-04-29 오후       파일 들더         □ Tools       2019-04-29 오후       파일 들더         □ Tools       2019-04-29 오후       파일 들더         □ Tools       2019-04-29 오후       파일 들더         □ Po-CN       2019-04-29 오후       파일 들더         □ Po-Do-S 오후       응용 프로그램 확장       2018         ○ hasp.net_windows.dll       2017-06-05 오후       응용 프로그램 확장       4,340K8         □ Ibhasp.windows.jbi2       2017-06-05 오후       응용 프로그램 확장       4,340K8         □ Ibhasp.windows.dll       2017-06-05 오후       응용 프로그램 확장       17K8         □ Ibhasp.windows.dll       2017-06-05 오후       응용 프로그램 확장       17K8         □ Ibhasp.windows.dll       2017-06-05 오후       응용 프로그램 확장       18K8         ○ superMap.LicenseCenterfor.NET 4.0.e       2019-04-16 오전       응용 프로그램 확장       18K8         ○ superMap.LicenseCenterfor.NET 4.0.e       2019-04-16 오전       응용 프로그램 확장       8                                                                                                    |                |                          |     | 크기                   | 유령                    | 수정한 날짜                |                                       | 이름               | * ^             | ➡ 나운도느              |
| Image: Main Main Main Main Main Main Main Main                                                                                                    |                |                          |     |                      | 파일 폴더                 | 2019-04-29 오후         | IS                                    | en-U             | A               | 🟥 문서                |
| Image: Image: Imag  |                |                          |     |                      | 파일 폴더                 | 2019-04-29 오후         | 5                                     | es-ES            | *               | 📰 사진                |
| LicenseCenterHelp       2019-04-29 오후       파일 들더         Tools       2019-04-29 오후       파일 들더         The C       3 apidsp_windows.dll       2017-06-05 오후       응용 프로그램 확장       201KB         hasp_net_windows.dll       2017-06-05 오후       응용 프로그램 확장       131KB         The REFINE       Nasp_windows.gll       2017-06-05 오후       응용 프로그램 확장       4,340KB         Notetonsoft_son.dll       2017-06-05 오후       응용 프로그램 확장       4,340KB         Notetonsoft_son.dll       2017-06-05 오후       응용 프로그램 확장       4,77KB         Notetonsoft_son.dll       2017-06-05 오후       응용 프로그램 확장       4,77KB         Notetonsoft_son.dll       2017-06-05 오후       응용 프로그램 확장       4,77KB         Notetonsoft_son.dll       2017-06-05 오후       응용 프로그램 확장       4,77KB         Notetonsoft_son.dll       2017-06-05 오후       응용 프로그램 확장       11KB         Notetonsoft_son.dll       2017-06-05 오후       응용 프로그램 확장       11KB         Notetonsoft_son.dll       2017-06-05 오후       응용 프로그램 확장       11KB         Notetonsoft_son.dll       2017-06-05 오후       응용 프로그램 확장       11KB         Notetonsoft_son.dll       2019-04-16 오전       응용 프로그램 확장       18KB         Notetonsoft_son.dll       20                                                                                                    |                |                          |     |                      | 파일 쫄더                 | 2019-04-29 오후         |                                       | ja-JP            |                 |                     |
| I Tools       2019-04-29 오후       파일 몰더         같 h-CN       2019-04-29 오후       파일 몰더         ④ apidsp_windows.dll       2017-06-05 오후       응용 프로그램 확장       201KB         ● 다운로드       ⓑ hasp_net_windows.dll       2017-06-05 오후       응용 프로그램 확장       4,340KB         圖 등 양상       ⑥ hasp_windows.lb       2017-06-05 오후       응용 프로그램 확장       4,340KB         圖 등 양상       ⑥ hasp_windows.lb       2017-06-05 오후       위의 프로그램 확장       4,340KB         圖 하당 화면       ⑧ ibhasp_windows.dll       2017-06-05 오후       위의 프로그램 확장       4,77KB         ◎ htl adminapi_net_windows.dll       2017-06-05 오후       응용 프로그램 확장       17KB         ◎ htl adminapi_net_windows.dll       2017-06-05 오후       응용 프로그램 확장       17KB         ◎ stl_adminapi_net_windows.dll       2017-06-05 오후       응용 프로그램 확장       17KB         ◎ stl_adminapi_net_windows.dll       2017-06-05 오후       응용 프로그램 확장       17KB         ◎ stl_adminapi_windows.dll       2017-06-05 오후       응용 프로그램 확장       18KB         ◎ stl_adminapi_net_windows.dll       2017-06-05 오후       응용 프로그램 확장       18KB         ◎ stl_adminapi_windows.dll       2017-06-05 오후       응용 프로그램 확장       18KB         ◎ SuperMap.License.dll       2019-04-16 오전.                                                                                                    |                |                          |     |                      | 파일 쫄더                 | 2019-04-29 오후         | nseCenterHelp                         | Licen            |                 |                     |
| 나 PC       2h-CN       2019-04-29 오후       파일 들더         ● 라 우로 드       응용 프로그램 확장       201KB         ● 다 우로 드       응용 파로그램 확장       4,340KB         ● 하 등 고 하       응용 파로그램 확장       4,340KB         ● 하 등 고 하       이 hasp_net windows.dll       2017-06-05 오후       응용 프로그램 확장       4,340KB         ● 하 등 고 하       이 hasp_windows.lib       2017-06-05 오후       가지 파일 라이브       8,623KB         ● 한 중 고 하       이 hwotonsoft.ison.dll       2017-06-05 오후       응용 프로그램 확장       4,77KB         ● 바탕 화면       이 sott_adminapi_net_windows.dll       2017-06-05 오후       응용 프로그램 확장       11KB         ● 사진       이 sott_adminapi_net_windows.dll       2017-06-05 오후       응용 프로그램 확장       11KB         ● 하당 화면       이 sott_adminapi_net_windows.dll       2017-06-05 오후       응용 프로그램 확장       11KB         ● 사진       SuperMap.License.dll       2018-09-06 오후       응용 프로그램 확장       18KB         ● 음 학       C SuperMap.LicenseCenter(for .NET 4.0).exe       2019-04-16 오전       응용 프로그램 광장/kB       35KB         ● Updater.exe       2019-02-28 오후       응용 프로그램 345KB       345KB       345KB         ● What_is_new.htm       2019-04-16 오전       HTML 문서       8KB                                                                                                    |                |                          |     |                      | 파일 쫄더                 | 2019-04-29 오후         | 5                                     | Tools            |                 |                     |
| Image: Product of the spin of the spin of the  |                |                          |     |                      | 파일 폴더                 | 2019-04-29 오후         | N                                     | zh-Cl            |                 |                     |
| 내 HPC       Image: Application of the sector of the sector           |                |                          |     | 201KB                | 응용 프로그램 확장            | 2017-06-05 오후         | sp_windows.dll                        | apids            |                 |                     |
| ↓ Fk 로드       (a) hasp_windows_99235.dll       2017-06-05 오 후       응용 프로그램 확장       4,340K8         ● kB       (b) hasp_windows.lib       2017-06-05 오 후       パ제 파일 라이브       8,623K8         ● 문서       (b) snt_adminapi_ret_windows.dll       2017-06-05 오 후       응용 프로그램 확장       477K8         ● 바탕 화면       (b) snt_adminapi_ret_windows.dll       2017-06-05 오 후       응용 프로그램 확장       17K8         ● 사진       (b) snt_adminapi_ret_windows.dll       2017-06-05 오 후       응용 프로그램 확장       91K8         ● soft       (c) SuperMap.License.dll       2018-09-06 오 후       응용 프로그램 확장       18K8         ● S       SuperMap.License.dll       2019-04-16 오 전       용용 프로그램 확장       18K8         ● start_adminapi_vindows.dll       2019-04-16 오 전       용용 프로그램 확장       18K8         ● SuperMap.LicenseCenter(for .NET 4.0).exe       2019-04-16 오 전       용용 프로그램 확장       18K8         ● What_is_new.htm       2019-04-16 오 전       HTML 문서       8K8         ● What_is_new.htm       2019-04-16 오 전       HTML 문서       8K8                                                                                                    |                |                          |     | 131KB                | 응용 프로그램 확장            | 2017-06-05 오후         | _net_windows.dll                      | 🔊 hasp_          |                 | 💻 내 PC              |
| Image: Sige Sige Sige Sige Sige Sige Sige Sige                                                                                                    |                |                          |     | 4,340KB              | 응용 프로그램 확장            | 2017-06-05 오후         | _windows_99235.dll                    | Nasp_            |                 | ↓ 다운로드              |
| 응용 프로그램 확장       4/7.K8         ● 바탕 화면       이 snt_adminapi_met_windows.dll       2017-06-05 오후       응용 프로그램 확장       17K8         ● 바탕 화면       이 snt_adminapi_windows.dll       2017-06-05 오후       응용 프로그램 확장       18K8         ● 사진       이 SuperMap.License.dll       2018-09-06 오후       응용 프로그램 확장       18K8         ● 음악       이 Updater.exe       2019-04-16 오전       응용 프로그램       835K8         ● What_is_new.htm       2019-04-16 오전       HTML 문서       8K8                                                                                                    |                |                          |     | 8,623KB              | 개제 파일 라이브             | 2017-06-05 오후         | sp_windows.lib                        | libhas           |                 | 📑 동영상               |
| ■ 바탕 화면       ♥ sml_adminapi_met_Windows.dll       2017-06-05 오후       응용 프로그램 확장       91KB         ● sml_adminapi_windows.dll       2017-06-05 오후       응용 프로그램 확장       91KB         ● sml_adminapi_windows.dll       2018-09-06 오후       응용 프로그램 확장       18KB         ● SuperMap.License.dll       2019-04-16 오전       응용 프로그램       835KB         ● Updater.exe       2019-04-16 오전       응용 프로그램       345KB         ● What_is_new.htm       2019-04-16 오전       HTML 문서       8KB                                                                                                    |                |                          |     | 477KB                | 승용 프도그램 확장            | 2017-06-05 오우         | tonsott.Json.dll                      | Newt             |                 | 🔮 문서                |
| ▲ 사진     ▲ Sin_adminisprenium 2017-00-05 모두     용공 프로그램 확장     9186       ▲ SuperMap.License.dll     2018-09-06-16 오전     용공 프로그램 확장     18KB       ▲ 로컬 디스크 (C.)     ④ Updater.exe     2019-04-16 오전     용공 프로그램     345KB       ● What_is_new.htm     2019-04-16 오전     HTML 문서     8KB                                                                                                    |                |                          |     | 01/70                | 응용 프로그램 확장            | 2017-06-05 오루         | adminapi_net_windows.dll              | isnu_a<br>isnu_a |                 | 🔜 바탕 화면             |
| ♪ 음악       중 SuperMap.LicenseCenter(for .NET 4.0).exe       2019-04-16 오전       응용 프로그램       835KB         별 로컬 디스크 (C:)       Ø Updater.exe       2019-04-16 오전       응용 프로그램       345KB         Ø What_is_new.htm       2019-04-16 오전       HTML 문서       8KB                                                                                                    |                |                          |     | 10/2                 | 응용 프로그램 확장            | 2017-00-05 오루         | adminapi_windows.dii                  | Supe             |                 | 📰 사진                |
| 별 로컬 디스크 (C:) 0 Updater.exe 2019-02-28 오후 응용 프로그램 345KB<br>2019-04-16 오전 HTML 문서 8KB<br>▼<br>7개 항목                                                                                                    |                |                          |     | 835KB                | 응용 프로그램               | 2019-04-16 오전         | erMap.LicenseCenter(for .NET 4.0).exe | Supe             |                 | ♪ 음악                |
| @ What_is_new.htm 2019-04-16 오전 HTML 문서 8KB 7개 항목                                                                                                    |                |                          |     | 345KB                | 응용 프로그램               | 2019-02-28 오후         | ater.exe                              | 🖸 Upda           |                 | 🏪 로컬 디스크 (C:)       |
| ♥<br>7개 항목                                                                                                    |                |                          |     | 8KB                  | HTML 문서               | 2019-04-16 오전         | t_is_new.htm                          | 🕘 What           |                 |                     |
| /// 영국                                                                                                    | []==           |                          |     |                      |                       |                       |                                       |                  | >               |                     |
|                                                                                                    | 8==            |                          |     |                      |                       |                       |                                       |                  |                 | /1 성죽               |
|                                                                                                    |                |                          |     |                      |                       |                       |                                       |                  |                 |                     |
|                                                                                                    |                |                          |     |                      |                       |                       |                                       |                  |                 |                     |
|                                                                                                    |                |                          |     |                      |                       |                       |                                       |                  |                 |                     |

- SuperMap iDesktop 설치 경 로로 이동.
- 2. SuperMap 설치경로

₩Tools₩SuperMapLicenseCe nter로 이동

3. SuperMap.LicenseCenter(for .Net 4.0).exe 실행

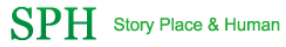

## 2. SuperMap License Report 추출

| SuperMap License Center 9D(2019)     -      ×     Home License Connection Update Borrow Setting     Allow network computers to access local license     Allow to access network key of remote servic Toolbox                                                                                                    | <ol> <li>Setting Tab 이동.</li> <li>Generate operation report<br/>클릭.</li> <li>리포트 파일명 입력 후 "저장"</li> </ol> |
|----------------------------------------------------------------------------------------------------|----------------------------------------------------------------------------------------------------|
| Allow network computers to access local licenses. Please list computers that are not allowed to access.       No license server in local network segment         Check recently connected computers:       Image: Check recently connected computers:       Image: Check recently connected computers:         Image: Check recently connected computers:       Image: Check recently connected computers:       Image: Check recently connected computers:         Image: Check recently connected computers:       Image: Check recently connected computers:       Image: Check recently connected computers:                                                                                                    | 버튼 클릭.                                                                                                    |
| Image: Contract of the state of the state of the st |                                                                                                    |
| 파일 이름(M):     TEST.report       파일 형식(D):     License Center operation report(*.report)       * 블더 숨기기     전장(3) 취소                                                                                                    |                                                                                                    |

# 라이선스 적용 가이드

### 리포트 적용을 위한 절차

### <u>순서</u>

- 1. SuperMap License Center 실행
- 2. SuperMap License 적용

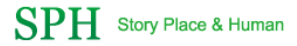

### 1. SuperMap License Center 실행

| ● ● ● ● SuperMapLicensCenter       -         ● ● ● ● ● ● ● ● ● ● ● ● ● ● ● ● ● ● ●                                                                                                    |                |                          |     |                      |                       |                       |                                       |                  |                 |                     |
|----------------------------------------------------------------------------------------------------|----------------|--------------------------|-----|----------------------|-----------------------|-----------------------|---------------------------------------|------------------|-----------------|---------------------|
| Image: Provide the sector of the sector of the sector  |                |                          |     |                      |                       |                       |                                       |                  |                 |                     |
| Image: Image: Image |                |                          |     |                      |                       |                       |                                       |                  |                 |                     |
| Image: Property and the property of the property of the proper |                |                          |     |                      |                       |                       |                                       |                  |                 |                     |
| N       N                                                                                                    | ×              | - 0                      |     |                      |                       |                       |                                       |                  | apLicenseCenter | 🛃 📕 ╤   SuperMa     |
| ▲ 2 (2+14)       ▲ 2 (2+14)       ● 2 (2+14)       ● 2 (2+14)       ● 2 (2+14)       ● 2 (2+14)       ● 2 (2+14)       ● 2 (2+14)       ● 2 (2+14)       ● 2 (2+14)       ● 2 (2+14)       ● 2 (2+14)       ● 2 (2+14)       ● 2 (2+14)       ● 2 (2+14)       ● 2 (2+14)       ● 2 (2+14)       ● 2 (2+14)       ● 2 (2+14)       ● 2 (2+14)       ● 2 (2+14)       ● 2 (2+14)       ● 2 (2+14)       ● 2 (2+14)       ● 2 (2+14)       ● 2 (2+14)       ● 2 (2+14)       ● 2 (2+14)       ● 2 (2+14)       ● 2 (2+14)       ● 2 (2+14)       ● 2 (2+14)       ● 2 (2+14)       ● 2 (2+14)       ● 2 (2+14)       ● 2 (2+14)       ● 2 (2+14)       ● 2 (2+14)       ● 2 (2+14)       ● 2 (2+14)       ● 2 (2+14)       ● 2 (2+14)       ● 2 (2+14)       ● 2 (2+14)       ● 2 (2+14)       ● 2 (2+14)       ● 2 (2+14)       ● 2 (2+14)       ● 2 (2+14)       ● 2 (2+14)       ● 2 (2+14)       ● 2 (2+14)       ● 2 (2+14)       ● 2 (2+14)       ● 2 (2+14)       ● 2 (2+14)       ● 2 (2+14)       ● 2 (2+14)       ● 2 (2+14)       ● 2 (2+14)       ● 2 (2+14)       ● 2 (2+14)       ● 2 (2+14)       ● 2 (2+14)       ● 2 (2+14)       ● 2 (2+14)       ● 2 (2+14)       ● 2 (2+14)       ● 2 (2+14)       ● 2 (2+14)       ● 2 (2+14)       ● 2 (2+14)       ● 2 (2+14)       ● 2 (2+14)       ● 2 (2+14)       ● 2 (2+14)       ● 2 (2+14)       ● 2 (2+14)<                                                                                                    | ^              |                          |     |                      |                       |                       |                                       |                  | 모기              | 월 홈 공유              |
| 값 기에 복사 붙여당기 한 배로 가기 붙여당기       이동 복사 밖에 이동 사 바가 물여       사 단 만물기       여 가 반가 물여       이 문 감 가 나가 물여       이 문 감 가 나가 물 여       이 문 감 가 나가 나가 물 여       이 문 감 가 나가 나가 물 여       이 문 감 가 나가 나가 물 여       이 문 감 가 나가 나가 나가 나 다 나가 나가 나 다 나 나 나 나 나 나 나                                                                                                    |                |                          |     |                      |                       | [[値새양복▼               | 🖕 🖳 🗙 📑                               |                  | ☆ 살다내기          | * 🗎 📋               |
| Link Land Link       Link Land Link       Link Land Link       Link Land Link       Link Land Link         2 Bit Link       Tok       Tok       With Link       Bit Land Link       Disclose Link         2 Bit Link       (util) * supermap > 9D > supermap-idesktop.net-9.12-37686-win64-bin-zip-eng > Tools * SuperMapLicenseCenter       > 0       SuperMapLicenseCenter       > 0       SuperMapLicenseCenter       SuperMapLicenseCenter       SuperMapLicenseCenter                                                                                                    |                |                          |     | 금 신국 한 됨<br>서태 여여 바저 | 속성 전 전 집              | ▲ 집 빠는 건설 ♥           | 이동 복사 삭제 이름                           | <br>  부여보기       | 기 🗊 바로 가기       | 르 <b>가기에</b> 복사 붙여넣 |
| Image: Section of the section of the section of t |                |                          |     | 서태                   | 971                   | 골너<br>새로 마득기          | 위지 * 위지 * 나꾸기 혐<br>그서                 | Fueri            | нс              | 고성 크리               |
| ● * ● ● * ● * ● * * Util * supermap * 90 * supermap-toeskup net-st.1.2-37/080-Wind0in-zip-eng * 100s * supermap.Ucensec.enter       > O S       Supermap.Ucensec.enter       > O S         ● 다 오 도 도       ● · · · · S       2019-04-29 오 후 파일 몰더       - · · · · · · · · · · · · · · · · · · ·                                                                                                    |                | a                        |     | 12 -i                |                       | 세포 친물기                |                                       |                  | ±               | 20-                 |
| • 다운로드       · · · · · · · · · · · · · · · · · · ·                                                                                                    | 1~4 <b>)</b> 0 | SuperMapLicenseCenter 검색 | ~ 0 | enseCenter           | oois > SuperiviapLice | /in64-bin-zip-eng > i | vpermap-idesktop.net-9.1.2-37686-w    | > aD > si        | tii > supermap  | → * ↑ « ui          |
| ● ボイカ       ● en-US       2019-04-29 오후       파일 들더         ● 사ガ       ● es-ES       2019-04-29 오후       파일 들더         □ ja-JP       2019-04-29 오후       파일 들더         □ Tools       2019-04-29 오후       파일 들더         □ Tools       2019-04-29 오후       파일 들더         □ Tools       2019-04-29 오후       파일 들더         □ Tools       2019-04-29 오후       파일 들더         □ Tools       2019-04-29 오후       파일 들더         □ Tools       2019-04-29 오후       파일 들더         □ Po-CN       2019-04-29 오후       파일 들더         □ Po-Do-S 오후       응용 프로그램 확장       2018         ○ hasp.net_windows.dll       2017-06-05 오후       응용 프로그램 확장       4,340K8         □ Ibhasp.windows.jbi2       2017-06-05 오후       응용 프로그램 확장       4,340K8         □ Ibhasp.windows.dll       2017-06-05 오후       응용 프로그램 확장       17K8         □ Ibhasp.windows.dll       2017-06-05 오후       응용 프로그램 확장       17K8         □ Ibhasp.windows.dll       2017-06-05 오후       응용 프로그램 확장       18K8         ○ superMap.LicenseCenterfor.NET 4.0.e       2019-04-16 오전       응용 프로그램 확장       18K8         ○ superMap.LicenseCenterfor.NET 4.0.e       2019-04-16 오전       응용 프로그램 확장       8                                                                                                    |                |                          |     | 크기                   | 유령                    | 수정한 날짜                |                                       | 이름               | * ^             | ➡ 나운도느              |
| Image: Main Main Main Main Main Main Main Main                                                                                                    |                |                          |     |                      | 파일 폴더                 | 2019-04-29 오후         | IS                                    | en-U             | A               | 🟥 문서                |
| Image: Image: Imag  |                |                          |     |                      | 파일 폴더                 | 2019-04-29 오후         | 5                                     | es-ES            | *               | 📰 사진                |
| LicenseCenterHelp       2019-04-29 오후       파일 들더         Tools       2019-04-29 오후       파일 들더         The C       3 apidsp_windows.dll       2017-06-05 오후       응용 프로그램 확장       201KB         hasp_net_windows.dll       2017-06-05 오후       응용 프로그램 확장       131KB         The REFINE       Nasp_windows.gll       2017-06-05 오후       응용 프로그램 확장       4,340KB         Notetonsoft_son.dll       2017-06-05 오후       응용 프로그램 확장       4,340KB         Notetonsoft_son.dll       2017-06-05 오후       응용 프로그램 확장       4,77KB         Notetonsoft_son.dll       2017-06-05 오후       응용 프로그램 확장       4,77KB         Notetonsoft_son.dll       2017-06-05 오후       응용 프로그램 확장       4,77KB         Notetonsoft_son.dll       2017-06-05 오후       응용 프로그램 확장       4,77KB         Notetonsoft_son.dll       2017-06-05 오후       응용 프로그램 확장       11KB         Notetonsoft_son.dll       2017-06-05 오후       응용 프로그램 확장       11KB         Notetonsoft_son.dll       2017-06-05 오후       응용 프로그램 확장       11KB         Notetonsoft_son.dll       2017-06-05 오후       응용 프로그램 확장       11KB         Notetonsoft_son.dll       2019-04-16 오전       응용 프로그램 확장       18KB         Notetonsoft_son.dll       20                                                                                                    |                |                          |     |                      | 파일 쫄더                 | 2019-04-29 오후         |                                       | ja-JP            |                 |                     |
| I Tools       2019-04-29 오후       파일 몰더         같 h-CN       2019-04-29 오후       파일 몰더         ④ apidsp_windows.dll       2017-06-05 오후       응용 프로그램 확장       201KB         ● 다운로드       ⓑ hasp_net_windows.dll       2017-06-05 오후       응용 프로그램 확장       4,340KB         圖 등 양상       ⑥ hasp_windows.lb       2017-06-05 오후       응용 프로그램 확장       4,340KB         圖 등 양상       ⑥ hasp_windows.lb       2017-06-05 오후       위의 프로그램 확장       4,340KB         圖 하당 화면       ⑧ ibhasp_windows.dll       2017-06-05 오후       위의 프로그램 확장       4,77KB         ◎ htl adminapi_net_windows.dll       2017-06-05 오후       응용 프로그램 확장       17KB         ◎ htl adminapi_net_windows.dll       2017-06-05 오후       응용 프로그램 확장       17KB         ◎ stl_adminapi_net_windows.dll       2017-06-05 오후       응용 프로그램 확장       17KB         ◎ stl_adminapi_net_windows.dll       2017-06-05 오후       응용 프로그램 확장       17KB         ◎ stl_adminapi_windows.dll       2017-06-05 오후       응용 프로그램 확장       18KB         ◎ stl_adminapi_net_windows.dll       2017-06-05 오후       응용 프로그램 확장       18KB         ◎ stl_adminapi_windows.dll       2017-06-05 오후       응용 프로그램 확장       18KB         ◎ SuperMap.License.dll       2019-04-16 오전.                                                                                                    |                |                          |     |                      | 파일 쫄더                 | 2019-04-29 오후         | nseCenterHelp                         | Licen            |                 |                     |
| 나 PC       2h-CN       2019-04-29 오후       파일 들더         ● 라 우로 드       응용 프로그램 확장       201KB         ● 다 우로 드       응용 파로그램 확장       4,340KB         ● 하 등 고 하       응용 파로그램 확장       4,340KB         ● 하 등 고 하       이 hasp_mindows.dll       2017-06-05 오후       응용 프로그램 확장       4,340KB         ● 하 등 고 하       이 hasp_windows.lib       2017-06-05 오후       가지 파일 라이브       8,623KB         ● 한 중 고 하       이 hwotonsoft.ison.dll       2017-06-05 오후       응용 프로그램 확장       4,77KB         ● 하 등 화면       이 sott_adminapi_net_windows.dll       2017-06-05 오후       응용 프로그램 확장       11KB         ● 하 등 화면       이 sott_adminapi_net_windows.dll       2017-06-05 오후       응용 프로그램 확장       11KB         ● 하 등 화면       이 sott_adminapi_net_windows.dll       2017-06-05 오후       응용 프로그램 확장       11KB         ● 사진       SuperMap.License.dll       2018-09-06 오후       응용 프로그램 확장       18KB         ● 음 학       SuperMap.LicenseCenter(for .NET 4.0).exe       2019-04-16 오전       응용 프로그램 355KB       355KB         ● Updater.exe       2019-02-28 오후       응용 프로그램 345KB       345KB       345KB         ● What_is_new.htm       2019-04-16 오전       HTML 문서       8KB                                                                                                    |                |                          |     |                      | 파일 쫄더                 | 2019-04-29 오후         | 5                                     | Tools            |                 |                     |
| Image: Product of the spin of the spin of the  |                |                          |     |                      | 파일 폴더                 | 2019-04-29 오후         | N                                     | zh-Cl            |                 |                     |
| 내 HPC       Image: Application of the sector of the sector           |                |                          |     | 201KB                | 응용 프로그램 확장            | 2017-06-05 오후         | sp_windows.dll                        | apids            |                 |                     |
| ↓ Fk 로드       (a) hasp_windows_99235.dll       2017-06-05 오 후       응용 프로그램 확장       4,340K8         ● kB       (b) hasp_windows.lib       2017-06-05 오 후       パ제 파일 라이브       8,623K8         ● 문서       (b) snt_adminapi_ret_windows.dll       2017-06-05 오 후       응용 프로그램 확장       477K8         ● 바탕 화면       (b) snt_adminapi_ret_windows.dll       2017-06-05 오 후       응용 프로그램 확장       17K8         ● 사진       (b) snt_adminapi_ret_windows.dll       2017-06-05 오 후       응용 프로그램 확장       91K8         ● soft       (c) SuperMap.License.dll       2018-09-06 오 후       응용 프로그램 확장       18K8         ● S       SuperMap.License.dll       2019-04-16 오 전       용용 프로그램 확장       18K8         ● start_adminapi_vindows.dll       2019-04-16 오 전       용용 프로그램 확장       18K8         ● SuperMap.LicenseCenter(for .NET 4.0).exe       2019-04-16 오 전       용용 프로그램 확장       18K8         ● What_is_new.htm       2019-04-16 오 전       HTML 문서       8K8         ● What_is_new.htm       2019-04-16 오 전       HTML 문서       8K8                                                                                                    |                |                          |     | 131KB                | 응용 프로그램 확장            | 2017-06-05 오후         | _net_windows.dll                      | 🔊 hasp_          |                 | 💻 내 PC              |
| Image: Sige Sige Sige Sige Sige Sige Sige Sige                                                                                                    |                |                          |     | 4,340KB              | 응용 프로그램 확장            | 2017-06-05 오후         | _windows_99235.dll                    | Nasp_            |                 | ↓ 다운로드              |
| 응용 프로그램 확장       4/7.K8         ● 바탕 화면       이 snt_adminapi_met_windows.dll       2017-06-05 오후       응용 프로그램 확장       17K8         ● 바탕 화면       이 snt_adminapi_windows.dll       2017-06-05 오후       응용 프로그램 확장       18K8         ● 사진       이 SuperMap.License.dll       2018-09-06 오후       응용 프로그램 확장       18K8         ● 음악       이 Updater.exe       2019-04-16 오전       응용 프로그램       835K8         ● What_is_new.htm       2019-04-16 오전       HTML 문서       8K8                                                                                                    |                |                          |     | 8,623KB              | 개제 파일 라이브             | 2017-06-05 오후         | sp_windows.lib                        | libhas           |                 | 📑 동영상               |
| ■ 바탕 화면       ♥ sml_adminapi_met_Windows.dll       2017-06-05 오후       응용 프로그램 확장       91KB         ● sml_adminapi_windows.dll       2017-06-05 오후       응용 프로그램 확장       91KB         ● sml_adminapi_windows.dll       2018-09-06 오후       응용 프로그램 확장       18KB         ● SuperMap.License.dll       2019-04-16 오전       응용 프로그램       835KB         ● Updater.exe       2019-04-16 오전       응용 프로그램       345KB         ● What_is_new.htm       2019-04-16 오전       HTML 문서       8KB                                                                                                    |                |                          |     | 477KB                | 승용 프도그램 확장            | 2017-06-05 오우         | tonsott.Json.dll                      | Newt             |                 | 🔮 문서                |
| ▲ 사진     ▲ Sin_adminisprenium 2017-00-05 모두     용공 프로그램 확장     9186       ▲ SuperMap.License.dll     2018-09-06-16 오전     용공 프로그램 확장     18KB       ▲ 로컬 디스크 (C.)     ④ Updater.exe     2019-04-16 오전     용공 프로그램     345KB       ● What_is_new.htm     2019-04-16 오전     HTML 문서     8KB                                                                                                    |                |                          |     | 01/70                | 응용 프로그램 확장            | 2017-06-05 오루         | adminapi_net_windows.dll              | isnu_a<br>isnu_a |                 | 🔜 바탕 화면             |
| ♪ 음악       중 SuperMap.LicenseCenter(for .NET 4.0).exe       2019-04-16 오전       응용 프로그램       835KB         별 로컬 디스크 (C:)       Ø Updater.exe       2019-04-16 오전       응용 프로그램       345KB         Ø What_is_new.htm       2019-04-16 오전       HTML 문서       8KB                                                                                                    |                |                          |     | 10/2                 | 응용 프로그램 확장            | 2017-00-05 오루         | adminapi_windows.dii                  | Supe             |                 | 📰 사진                |
| 별 로컬 디스크 (C:) 0 Updater.exe 2019-02-28 오후 응용 프로그램 345KB<br>2019-04-16 오전 HTML 문서 8KB<br>▼<br>7개 항목                                                                                                    |                |                          |     | 835KB                | 응용 프로그램               | 2019-04-16 오전         | erMap.LicenseCenter(for .NET 4.0).exe | Supe             |                 | ♪ 음악                |
| @ What_is_new.htm 2019-04-16 오전 HTML 문서 8KB 7개 항목                                                                                                    |                |                          |     | 345KB                | 응용 프로그램               | 2019-02-28 오후         | ater.exe                              | 🖸 Upda           |                 | 🏪 로컬 디스크 (C:)       |
| ♥<br>7개 항목                                                                                                    |                |                          |     | 8KB                  | HTML 문서               | 2019-04-16 오전         | t_is_new.htm                          | 🕘 What           |                 |                     |
| /// 영국                                                                                                    | []==           |                          |     |                      |                       |                       |                                       |                  | >               |                     |
|                                                                                                    | 8==            |                          |     |                      |                       |                       |                                       |                  |                 | /1 성죽               |
|                                                                                                    |                |                          |     |                      |                       |                       |                                       |                  |                 |                     |
|                                                                                                    |                |                          |     |                      |                       |                       |                                       |                  |                 |                     |
|                                                                                                    |                |                          |     |                      |                       |                       |                                       |                  |                 |                     |

- SuperMap iDesktop 설치 경 로로 이동.
- 2. SuperMap 설치경로

₩Tools₩SuperMapLicenseCe nter로 이동

3. SuperMap.LicenseCenter(for .Net 4.0).exe 실행

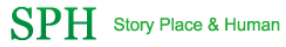

# 2. SuperMap License 적용

| SuperMap License Center 9D(2019)       -       ×         Home License Connection Update Borrow Setting       2. 파일 찾기 클릭 후 License 파일 선택.         Update       -       *         Please select file       -       •         File location:       C\Users\Administrator\Desktop\DESKTOP-OC       •       Update         Curret version\$1.8816.11154       #License################################### |                                                                                                    |                |                                                                    |
|----------------------------------------------------------------------------------------------------|----------------------------------------------------------------------------------------------------|----------------|--------------------------------------------------------------------|
| Current version:9.1.8816.11154 <u>无法连接到更新服务器</u>                                                                                                    | SuperMap License Center 9D(2019)  Home License Connection Update Borrow Setting Update Please select file File location: C:\Users\Administrator\Desktop\DESKTOP-OC2 DUpdate | 1.<br>2.<br>3. | Update Tab 이동.<br>파일 찾기 클릭 후 License 파<br>일 선택.<br>"Update" 버튼 클릭. |
|                                                                                                    | Current version:9.1.8816.11154 <u>无法连接到更新服务器</u>                                                                                                    |                |                                                                    |

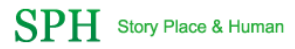